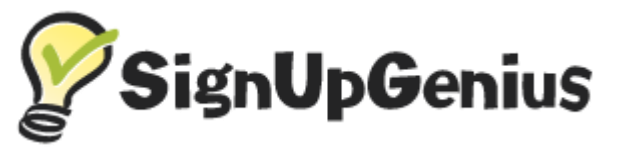

## ACCESS

- 1. Go to SignUpGenius at <u>https://www.signupgenius.com/register</u>
- 2. Click New Account
- 3. Complete with your name, FVCC email address, and a password

## OR

- 1. Go to Human Resources at <a href="https://hr.fvcc.edu/">https://hr.fvcc.edu/</a>
- 2. Click Professional Development Registration
- 3. Select a class you would like to take, Click *Sign Up*, and *Submit and Sign Up*.
- 4. Account Registration will pop up for you to register or login.

## SET UP A NEW ACCOUNT

- 5. To set up a new account, fill in your First Name, Last Name, Email, and Password.
- 6. Next, click on the RECAPTA box (the I am not a robot button) and click the green Register Now
- 7. Check your email once you have registered your new account. You will receive a confirmation email from <u>info@signupgenius.com</u> to confirm your new account.

# **ALREADY HAVE AN ACCOUNT**

- 8. Click the orange *Login* underneath the *Register Now* button.
- 9. Once you have set up a new account or selected *Login*, you will be asked to login using your email and password.

## LOGIN

- 10. Add your name in the *My Comment* field and click the *Sign Up Now* button. You are now signed up for your class!
- 11. Add this class to your computer calendar by clicking *Add to Calendar*.
- 12. You will receive an email reminder from <u>info@signupgenius.com</u>. Please add <u>info@signupgenius.com</u> as a contact to your email to prevent reminders from going to your junk folder.

## **VIEW, EDIT, OR DELETE REGISTRATION**

13. You may view, edit, or delete your sign ups anytime by logging into your account at <u>signupgenius.com</u>.

If you have any questions, please feel free to contact Human Resources at <u>hr@fvcc.edu</u>.

# Thank you!